## **Entering a Manufacturer & Submitting a Disclosure**

Submitting your manufacturer(s) to the Air & Space Forces Intellectual Property Management Office for approval is a two-step process.

<u>Step 1:</u> Enter the manufacturer information.

<u>Step 2:</u> Disclose the manufacturer to the Department of the Air Force.

## STEP 1: ENTERING A MANUFACTURER

1a) Select "Disclosures" from the hamburger menu on the top right of the static banner.

| anage Disclosures           |                     |   |           |                 | සු    | Users                  |
|-----------------------------|---------------------|---|-----------|-----------------|-------|------------------------|
| MANUFACTURERS               | DISCLOSURES         |   |           |                 | Ð     | Compliance             |
| Export To Excel             |                     |   |           |                 |       | Payables               |
| X EXPORTO EXCOL             |                     |   |           |                 | :=    | Disclosures            |
|                             |                     |   |           | ACTION          |       | Holograms              |
| T                           | T                   | Ţ |           |                 | ٥     | Settings               |
| Department of the Air Force | 08/21/2020 2: 49 PM | 6 | Submitted | 0               |       | Edit Profile           |
|                             |                     |   | Submitted |                 |       | Alias Names            |
| с с 1 ж. н                  |                     |   |           | I - 1 of 1 item |       | Change Password        |
| _                           |                     |   |           |                 |       | Preferences            |
|                             |                     |   |           |                 |       | Manage Artwork Templat |
|                             |                     |   |           |                 |       | Change Request         |
|                             |                     |   |           |                 |       | Voucher Setting        |
|                             |                     |   |           |                 |       | Email Notifications    |
|                             |                     |   |           |                 |       |                        |
|                             |                     |   |           |                 | Logou | ıt                     |
|                             |                     |   |           |                 |       |                        |

1b) Click the "Manufacturers" tab  $\rightarrow$  click on the "Add New" button.

| luge Disclosules  |                                |                    |        |                               |
|-------------------|--------------------------------|--------------------|--------|-------------------------------|
| MANUFACTURERS     | DISCLOSURES                    |                    |        | + Add No                      |
| 2 Export To Excel |                                | _                  |        |                               |
| MANUFACTURER      | CITY/COUNTY                    | ACTIVE DISCLOSURES | STATUS | ACTION                        |
| T                 | T                              | T                  | T      |                               |
|                   |                                |                    |        |                               |
| test              | ati, ARUBA                     | 1                  | Active | 00                            |
| test<br>Test 3    | ati, ARUBA<br>Atianta, BAHRAIN | 1                  | Active | <ul><li>O</li><li>O</li></ul> |

1c) Complete and save the form. (Please do not include hyphens in your telephone number. This will generate an error.)

## Step 2: DISCLOSING MANUFACTURER

2a) Click on the "Disclosures" tab  $\rightarrow$  click on the "eye" (action icon) for the Department of the Air Force.

|                            | DISCLOSURE CREATION DATE | NUMBER OF MANUFACTURERS | STATUS    | ACTION         |
|----------------------------|--------------------------|-------------------------|-----------|----------------|
| T                          | T                        | T                       |           |                |
| epartment of the Air Force | 08/21/2020 2: 49 PM      | 6                       | Submitted | <b>@</b>       |
| ∢ 1 ≽ н                    |                          |                         | 1         | - 1 of 1 items |

## 2b) Click on the "Add Disclosure" button.

| ← Back                      |                        |            |                 |                             |                             |               |
|-----------------------------|------------------------|------------|-----------------|-----------------------------|-----------------------------|---------------|
| Company                     | Number Of Man          | ufacturers | Doci            | uments By Licensor          |                             |               |
| Department of the Air Force | 3                      |            | $\star$         | REQUIRED UPLOAD - Code of C | Conduct and Disclosure Agre | eement.pdf    |
|                             |                        |            | $\underline{+}$ | PLACEHOLDER - No Manufactu  | irer Agreement.pdf          |               |
|                             |                        |            |                 |                             |                             |               |
| Disclosure Submissions      |                        |            |                 |                             |                             | dd Disclosure |
|                             |                        |            |                 |                             |                             |               |
| ACTIVE(3)                   | INACTIVE(3)            |            |                 |                             |                             |               |
|                             |                        |            |                 |                             |                             |               |
| Export To Excel             |                        |            |                 |                             |                             |               |
| MANUFACTURER NAME           |                        |            |                 | SUBMISSION DATE             |                             | ACTION        |
| Ţ                           | T                      | T          |                 | T                           | T                           |               |
| Test Manufacturer           | Atlanta, UNITED STATES | 09/30/2020 |                 | 09/09/2020                  | Pending                     | •             |
|                             |                        |            |                 |                             |                             |               |

2c) Select your manufacturer from the "Manufacturer Name" drop down and complete the form.

| New Disclosure                            |                                               |
|-------------------------------------------|-----------------------------------------------|
| Please review manufacturer details and fi | II the questionaire for submitting disclosure |
| Manufacturer Name                         |                                               |
| Test ADR                                  | ÷                                             |
|                                           |                                               |
|                                           |                                               |
| Address                                   | City/Province                                 |

2d) Click the "Submit" button at the bottom of the page. Repeat the process for each manufacturer.

| Does this facility subcontract<br>Yes                                                         | <ul> <li>No</li> </ul> |
|-----------------------------------------------------------------------------------------------|------------------------|
| Last compliance audit details<br>11/07/2020<br>Exact compliance audit within this<br>facility | Audit reports          |
| Documents<br>Submit Cancel                                                                    | Upload                 |
|                                                                                               |                        |

Contract Lie FLOs Terms and Conditions